# Backup von Deinem SMART HOME by hornbach Gateway

## **Backup erstellen**

1. Öffne die SMART HOME by hornbach App oder Deinen Browser unter https://www.smarthomebyhornbach.com

2. Klicke in der Menüleiste auf der linken Seite auf den Punkt «Zuhause».

3. Klicke auf den Button «Gateway-Backup» und wähle «Ich möchte ein Backup erstellen».

4. Klicke auf «Sicherung starten».

5. Wähle ein Passwort, welches die Sicherheitskriterien erfüllt und klicke auf «Sichern».

Hinweis: Dieses Passwort kann nicht zurückgesetzt werden. Solange Dein Gateway online ist, hast Du jedoch die Möglichkeit ein neues Backup mit neuem Passwort zu. erstellen.

6. Nach dem Vollenden des Backup-Erstellens erscheint eine Information «Sicherung war erfolgreich», klicke hier auf «Fertig».

7. Ab dem erstmaligen Backup erstellen, wird jeden Samstagmorgen zwischen 03:30 Uhr und 04:00 Uhr ein neues Backup Deines Gateways erstellt. Das Wiederherstellungspasswort bleibt das von Dir zuletzt gewählte Passwort.

|                          | Browser                                                                                                    | Арр                                                                                                    |
|--------------------------|----------------------------------------------------------------------------------------------------|----------------------------------------------------------------------------------------------------|
|                          | < zuñox Zuhause                                                                                                    | (t) © •                                                                                                    |
| SMART HOME               | Einspelsevergätung<br>Der eingepleser Pels wird verwendet, um die Einegiekasten für Geräte mit gemessenen köth zu berscheen. 6.000 c                                                                                                    | SMARTHOME                                                                                                    |
| Mein Gateway     zahause | W2hrung<br>Die kultusten Kosten werden in der angegebenen M3hrung angezeigt. KURD H0                                                                                                    | Melin Gateway                                                                                                    |
| 🖨 Status                 | Benachrichtigungen zusätzlich als E-Mail senden<br>Pech derechrichtigungen werden zusätzlich an die E-Mail Adresse des tigentürrers des Duhweit gesondet                                                                                                    | Ernstellungen                                                                                                    |
| Geräte                   | Mehr                                                                                                    | A Denutoritonia >                                                                                                    |
| 😅 Regeln                 | Riune >                                                                                                    | 18 App >                                                                                                    |
| Historie                 | Partner >                                                                                                    | \$ transfer                                                                                                    |
| 2 Entdecken              | Besutzervenualtung                                                                                                    | B Table Bin<br>B Table B                                                                                                    |
| 🖨 Zuhause 💦 🔶            | Gateway                                                                                                    |                                                                                                    |
| A Benutzerkonto >        | Status Benachrichtigungen senden                                                                                                    | C Helde & Kontzki; > C Turteeste hantakter                                                                                                    |
| BL App >                 | Be. Anderungen des Verfandungsstatus (Gatewey offline / antine) erhaltst. Du innerhalb von 15-38 Minutes eine Push-Machricht                                                                                                    | O Host                                                                                                    |
|                          | Nacktrondan<br>byschrastien ofic Gateway-LEDE wirk den tag- und Nachtryklen, Schälte die LEDE anternatisch bei Sonsenantergrang<br>bezutstandefinierte Zeit mit Offstelj aus und schälte sie bei Sonsenantgrang (berastandefinierte Zeit mit Offste) wieder ein. |                                                                                                    |
|                          | 🗣 Gateway-Backup                                                                                                    | < zumice: Zuhause                                                                                                    |
| ⑦ Hilfe & Kontakt >      | B Enweiterte Einstellungen                                                                                                    |                                                                                                    |
| Services                 | Gateway van Deinem Zuhause entfernen                                                                                                    | Raune S                                                                                                    |
| About >                  | Gefahrenzone                                                                                                    | X Partner >                                                                                                    |
| Max 🗩                    | Zuhause enternen                                                                                                    | 2 Benutzerverwaltung                                                                                                    |
| naxmustermann@mail.de    |                                                                                                    | Gateway                                                                                                    |
|                          |                                                                                                    | Status Benachtskrigangen senden<br>Bei Admungen der Weitekongerühms Gestensong efficier / testiner<br>er hältst. Du innerhalte son 15-30 bilinuders einer Push-Packricht d                                                                                    |
|                          |                                                                                                    | Nachtmadus<br>Trychsmolaret elle: Genevay (10) ell des Tag und Nachtsphan,<br>Sohard de UTS waterwattehn bei Genevanategaag<br>Benedissekelseine Bart mit Offen als au end und withet ell bei<br>Samewadging Descriter differenz Ein ein ell delle under ein. |
|                          |                                                                                                    | Sateway-Backup                                                                                                    |
|                          |                                                                                                    | 🚯 Enventantia Einspellungen. >                                                                                                    |
|                          |                                                                                                    | Gateway von Deinen Zuhause entfernen >                                                                                                    |
|                          |                                                                                                    | Gefahrenzone                                                                                                    |
|                          |                                                                                                    | S Zuhause entlemen                                                                                                    |
|                          |                                                                                                    |                                                                                                    |

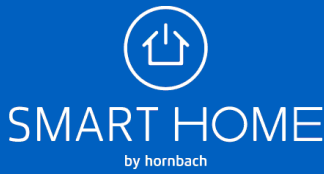

#### Backup erstellen und wiederherstellen

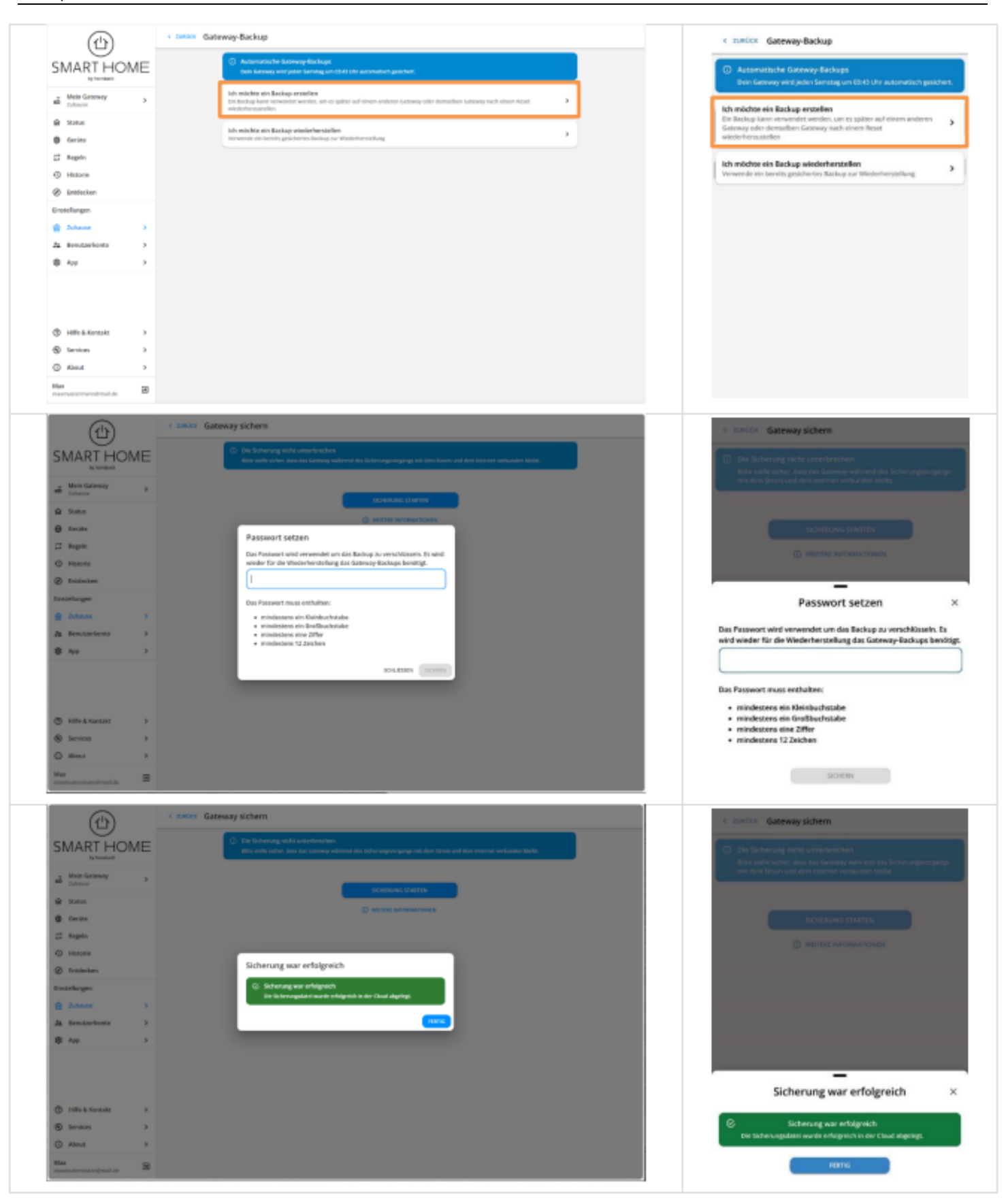

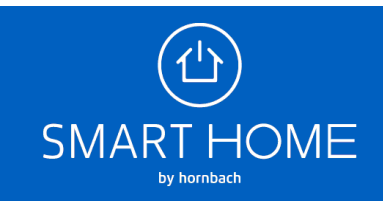

### Backup wiederherstellen:

Stelle bitte sicher, dass Dein Gateway entweder dasselbe Gateway ist, wie jenes der Backup Datei oder die Stromversorgung des Gateways der Backup Datei unterbrochen ist.

1. Öffne die SMART HOME by hornbach App oder Deinen Browser unter https://www.smarthomebyhornbach.com

2. Klicke in der Menüleiste auf der linken Seite auf den Punkt «Zuhause».

3. Klicke auf den Button «Gateway-Backup» und wähle «Ich möchte ein Backup wiederherstellen».

4. Wähle das gewünschte Backup aus, welches Du wiederherstellen willst.

Hinweis: Ein Backup der Gateway Generation 2.0 kann nicht auf einem Gateway der Generation 1.0 wiederhergestellt werden.

5. Klicke auf «Wiederherstellen starten».

6. Gib das von Dir gewählte Passwort für das Backup ein und klicke auf «Überprüfen und wiederherstellen».

7. Nach dem erfolgreichen Wiederherstellen des Backups erscheint eine Information «Wiederherstellung erfolgreich», klicke auf «Fertig».

|                              | Browser                                                                                                    | Арр                                                                                                    |
|------------------------------|----------------------------------------------------------------------------------------------------|----------------------------------------------------------------------------------------------------|
| (1)                          | < autox: Zuhause                                                                                                    | (合) 日 •                                                                                                    |
| SMART HOME                   | Enspeisevergärang ber eingrgebere Pris wird verwendet, um die Energieitesten Er Geräte mit gemeinzenen Weh zu berechnen. 6.000 £                                                                                                    |                                                                                                    |
| all Mein Gateway             | Wahrung<br>Die kalkulerien Kasten wenden in der angegebenen Mährung angeveigt (UMO KO                                                                                                    | Attentional Action and Attention                                                                                                    |
| e Status                     | Benachrichtigungen zusätzlich als E-Mail senden<br>Proh-Breichrichtigungen verzion zusätzlich en die E-Mail-Adresse des Eigentienen des Zollenze genedet.                                                                                                    | Einstellungen                                                                                                    |
| 🖶 Gerätz<br>🖾 Regeln         | Mehr Parme >                                                                                                    | A Broutzerkonta > d'autoritation                                                                                                    |
| Historie     Entdecken       | X Patter >                                                                                                    | Changle     A AUDICAL                                                                                                    |
| Binstellungen                | at bendarvervalturg >                                                                                                    | a seat                                                                                                    |
| A Denatzerkonto >            | Seatus: Benachrichtigangen sunden<br>Bei Anderungen des Verbindungsstatus (Gairwey villier / enlinet) erhältet Bu inverhalt von 15-89 Hänaten eine Paah-Haubricht                                                                                               | Hille & Kontakt     Hole & Kontakt     Software Control of the Contact of the Contact of th |
| ₿App >                       | Nacktrondan<br>Synchronolain die datmosy Litte mit den tage und Nachtrophiles. Scholke die Litte automatisch bei Kommunitorpang<br>demansendelisien zuri ein die Prinz aus auf schulte die bei sozenaufgang (teinzerschöfelnets zeit nich offlang veloker nich. | Max x                                                                                                    |
|                              | 🌩 Kanway-Badasp >                                                                                                    | < Awiox Zuhaute                                                                                                    |
| (1) Hilfe & Kontakt >        | Erweiterte Einstellungen                                                                                                    | B Shore                                                                                                    |
| Services >                   | Gateway van Deinen Zuhause entfernen                                                                                                    | 26 Partner                                                                                                    |
| About >                      | Gefahrenzone                                                                                                    | # Broatsevenadurg                                                                                                    |
| Max Television and State Max | C Ishause entremen                                                                                                    | Gateway                                                                                                    |
|                              |                                                                                                    | Status Benachrichtigungen senden<br>Bis Autorungen der Verbindungstatus (Kannway offine Losting)<br>erhältigt Das inner halt vom 15-30 Minuter einer Push-Nachricht (                                                                                                    |
|                              |                                                                                                    | Nachronacha<br>Synchronailean de Gesenwy. LDn mit den Tage und Nachraghinn.<br>Dichard eit di US-anaromatich des Sonessurenzenzen<br>Benarzahardinaar zumarzahardinaet zu eine (charar andere das<br>Sonessurenzenzenzenzenzenzenzenzenzenzenzenzenze                                                                                                    |
|                              |                                                                                                    | 🗣 Gateway-Backup >                                                                                                    |
|                              |                                                                                                    | B Envelorete Einstellungen                                                                                                    |
|                              |                                                                                                    | Gateway van Deinem Zuhause entfernen 🔰                                                                                                    |
|                              |                                                                                                    | Gefahrenzone                                                                                                    |
|                              |                                                                                                    | 2uhause extremen                                                                                                    |
|                              |                                                                                                    |                                                                                                    |

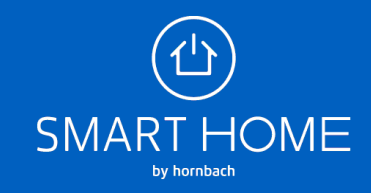

|                                                                                                    | (1)                         | < RETOUR Sauvegarde passerelle                                                                                                    | < RETOUR Sauvegarde passerelle                                                                                                    |  |
|----------------------------------------------------------------------------------------------------|-----------------------------|----------------------------------------------------------------------------------------------------|----------------------------------------------------------------------------------------------------|--|
|                                                                                                    | SMART HOME                  | Jaimerais effectuer une sauvegarde                                                                                                    | J'aimerais effectuer une sauvegarde                                                                                                    |  |
|                                                                                                    | by hombach                  | reinitalisation.                                                                                                    | Une sauvegarde peut être utilisée pour la restaurer ultérieurement sur<br>une autre passerelle ou sur la même passerelle après une<br>réinitiation                                                                |  |
|                                                                                                    | A la maison                 | J'almerais restaurer une sauvegarde         >           Utilise une sauvegarde déjà enregistrée pour la restauration         >                                                                                                    | · control actions                                                                                                    |  |
|                                                                                                    | कि Statut                   |                                                                                                    | J'aimerais restaurer une sauvegarde<br>Utilise une sauvegarde déjà enregistrée pour la restauration                                                                                                    |  |
|                                                                                                    | Appareils     Règles        |                                                                                                    |                                                                                                    |  |
|                                                                                                    | Historique                  |                                                                                                    |                                                                                                    |  |
|                                                                                                    | Ø Découvrir                 |                                                                                                    |                                                                                                    |  |
|                                                                                                    | Paramètres                  |                                                                                                    |                                                                                                    |  |
|                                                                                                    | Compte utilisateur          |                                                                                                    |                                                                                                    |  |
|                                                                                                    | ¢غ <sub>Appli</sub> >       |                                                                                                    |                                                                                                    |  |
|                                                                                                    |                             |                                                                                                    |                                                                                                    |  |
| <complex-block>  Image: Description     Image: Description           Image: Description</complex-block>                                                                                                    | Aide & contact >            |                                                                                                    |                                                                                                    |  |
| <complex-block>  Image: Contract of the second second se</complex-block>                                                                                          | Services >                  |                                                                                                    |                                                                                                    |  |
| Merror Control Control Cont                                                                                                    | (i) About >                 |                                                                                                    |                                                                                                    |  |
| <complex-block></complex-block>                                                                                                    | Jean<br>jeandupont@mail.com |                                                                                                    |                                                                                                    |  |
| <complex-block></complex-block>                                                                                                    |                             |                                                                                                    |                                                                                                    |  |
|                                                                                                    | 臼                           | < RETOUR Restauration passerelle                                                                                                    |                                                                                                    |  |
|                                                                                                    |                             | Sélectionner la sauvegarde:                                                                                                    | < RETOUR Restauration passerelle                                                                                                    |  |
|                                                                                                    | by hornbach                 | 11:11:11:11:11:11 - Ma passerelle     Dernière sauvegarde: 01/01/2025 11:55:00     Manual de la constantia d'automation de la constantia d'automation de la constantia d'automation de la constantia de la constantia de la co | Sélectionner la sauvegarde:                                                                                                    |  |
| <form><ul> <li>Image: An and And And And And And And And And And A</li></ul></form>                                                                                                    | A la maison                 | Nombre diapparents: 42<br>Nombre de règles: 20                                                                                                    | 11:11:11:11:11:11:11 - Ma passerelle Dernière sauvegarde: 01/01/2025 11:55:00                                                                                                    |  |
| <ul> <li>spenic</li> <li>spenic</li> <li>state const.</li> <li>spenic</li> <li>spenic</li> <li< td=""><td>f Statut</td><td></td><td>Nombre d'appareils: 42<br/>Nombre de règles: 20</td><td></td></li<></ul> | f Statut                    |                                                                                                    | Nombre d'appareils: 42<br>Nombre de règles: 20                                                                                                    |  |
| <complex-block><ul> <li>regis</li> <li>regis</li></ul></complex-block>                                                                             | Appareils                   |                                                                                                    |                                                                                                    |  |
|                                                                                                    | 🛱 Règles                    |                                                                                                    |                                                                                                    |  |
| <ul> <li>Resure</li> <li>Resure</li> <li>Resur</li></ul>                                                                                                    | Historique                  |                                                                                                    |                                                                                                    |  |
| I constantion I constantion I cons                                                                                                    | Découvrir                   |                                                                                                    |                                                                                                    |  |
|                                                                                                    | Paramètres                  |                                                                                                    |                                                                                                    |  |
|                                                                                                    | Compte utilisateur          | ,<br>,                                                                                                    |                                                                                                    |  |
|                                                                                                    | 193 Appli                   |                                                                                                    |                                                                                                    |  |
| <complex-block><ul> <li>A statum:</li></ul></complex-block>                                                                                                    |                             |                                                                                                    |                                                                                                    |  |
|                                                                                                    | -                           |                                                                                                    |                                                                                                    |  |
| <ul> <li>Services</li> <li>Services</li> <li>Ser</li></ul>                                                                                                    | (2) Aide & contact          | >                                                                                                    |                                                                                                    |  |
|                                                                                                    | Services                    |                                                                                                    |                                                                                                    |  |
| Proceeding Composition   Composition   Composition Composition Compo                                                                                                    | lean -                      |                                                                                                    |                                                                                                    |  |
| <complex-block><ul> <li>Construction</li> <li>Construction</li></ul></complex-block>                                                                       | jeandupont@mail.com         | 2                                                                                                    |                                                                                                    |  |
| <ul> <li>A consecution of a consecution of a consecution</li></ul>                                                                                                    |                             | < RETOUR Restauration passerelle                                                                                                    |                                                                                                    |  |
| <ul> <li>MARCHENCE</li> <li>Marceline</li> <li>Marceline</li> <li>Marc</li></ul>                                                                                                    |                             |                                                                                                    | 4 RITOLIC Bestauration parceralle                                                                                                    |  |
| <ul> <li>• A maxement of a reductation due subwerged et due boutwert auf a justication and due due due due due due due due due du</li></ul>                                                                                                    | SMART HOME                  | Avertissement!     Neffectue une sauvegarde sur une nouvelle passerelle que si ton ancienne sauvegarde est défectueuse.                                                                                                    | Restauration passerelie                                                                                                    |  |
| <ul> <li>A de maser</li> <li>A de maser</li> <li>A maser</li> <li>A maser<td>by hornbach</td><td>Lors de la restauration d'une sauvegarde, toutes les données qui se trouvent sur la passerelle sont effacées. Assure-toi de ne plus     en avoir besoin.</td><td><ul> <li>Avertissement!</li> <li>N'effectue une sauvegarde sur une nouvelle passerelle que si ton</li> </ul></td><td></td></li></ul>                                                                                                    | by hornbach                 | Lors de la restauration d'une sauvegarde, toutes les données qui se trouvent sur la passerelle sont effacées. Assure-toi de ne plus     en avoir besoin.                                                                                                    | <ul> <li>Avertissement!</li> <li>N'effectue une sauvegarde sur une nouvelle passerelle que si ton</li> </ul>                                                                                                    |  |
| Absolution   Absolution   Absolution <td>À la maison</td> <td>C La sauvegarde "11:11:11:11:11:11:11:11 - Ma passerelle" est restaurée sur la passerelle sélectionnée</td> <td><ul> <li>ancienne sauvegarde est défectueuse.</li> <li>Lors de la restauration d'une sauvegarde, toutes les données qui se<br/>trouvent sur la pascerdie sont effacées. Assure-toi de ne plus en avoir</li> </ul></td> <td></td>                                                                                                    | À la maison                 | C La sauvegarde "11:11:11:11:11:11:11:11 - Ma passerelle" est restaurée sur la passerelle sélectionnée                                                                                                    | <ul> <li>ancienne sauvegarde est défectueuse.</li> <li>Lors de la restauration d'une sauvegarde, toutes les données qui se<br/>trouvent sur la pascerdie sont effacées. Assure-toi de ne plus en avoir</li> </ul> |  |
| Appareits   Person   Inscors supplémentation   Inscors supplémentation <t< td=""><td>রি Statut</td><td></td><td>besoin.</td><td></td></t<>                                                                                                    | রি Statut                   |                                                                                                    | besoin.                                                                                                    |  |
| i Regies   i Historique   i Docuvrir     Paramètres   i Domicule   i Adde & contact   i Adde & contact  <                                                                                                    | Appareils                   | DÉMARRER RESTAURATION                                                                                                    | <ul> <li>La sauvegarde "11:11:11:11:11:11:11 - Ma passerelle" est restaurée sur la<br/>passerelle sélectionnée</li> </ul>                                                                                         |  |
| Image: Image: Imag                                                                                                    | C Historiana                | () INFOS SUPPLÉMENTAIRES                                                                                                    |                                                                                                    |  |
| Paramètres<br>Domicile                                                                                                    |                             |                                                                                                    | DÉMADRED RESTALIPATION                                                                                                    |  |
| Image: Domicile   Image: Domicile   Image: Domicile <td>Paramètres</td> <td></td> <td></td> <td></td>                                                                                                    | Paramètres                  |                                                                                                    |                                                                                                    |  |
| Compte utilisateur   Papil     Aide & contact   Aide & contact   Services   About   About     Jean   Jean                                                                                                    | Domicile                    | >                                                                                                    | U INFOS SUPPLEMENTAIKES                                                                                                    |  |
| Image: Image: Imag                                                                                                    | <b>2</b> Compte utilisateur | >                                                                                                    |                                                                                                    |  |
| Image: Original scontact     >       Image: Original scontact     >       Image: Original scontact     >       Image: Original scontact     >       Image: Original scontact     >                                                                                                    | 🔯 Appli                     | >                                                                                                    |                                                                                                    |  |
| O     Alde & contact     >       O     Services     >       O     About     >       Jean     >                                                                                                    |                             |                                                                                                    |                                                                                                    |  |
| Services   About   Jean   Jean                                                                                                    | aide & contact              |                                                                                                    |                                                                                                    |  |
| O     About       Jean       Jeandupont@mail.com                                                                                                    | Albe & contact              | ×                                                                                                    |                                                                                                    |  |
| Jean<br>jeanduponti@mail.com                                                                                                    | (i) About                   | >                                                                                                    |                                                                                                    |  |
| jeandupont@mail.com                                                                                                    | Jean r                      | Ð                                                                                                    |                                                                                                    |  |
|                                                                                                    | jeandupont@mail.com         |                                                                                                    |                                                                                                    |  |

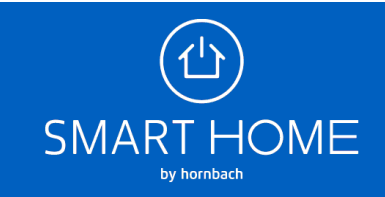

### Backup erstellen und wiederherstellen

| (P)                     | c men Gatoway wiederberszellen                                                                                                    |                                                                                                    |
|-------------------------|----------------------------------------------------------------------------------------------------|----------------------------------------------------------------------------------------------------|
| SMART HOME              | (D) "Restricting"<br>• provide distinguishes the basis of source statements of grant and the restriction data of provide distances (restriction)<br>• provide distances and a basis of source statements of the basis provided and the basis basis of the basis of the basis of the basis<br>is to replet statements the basis of the basis provided of the basis provided and the basis basis of the basis of the basis of | (i) second as<br>a finite set that has not been a result because that there also be re-<br>mined their interrupts is defining which is M.<br>• was a behavior of the plant because before our before proceed.<br>In the other plant, the last because before the set of the plant plant, the<br>other because of the plant because before the set of the plant plant. |
| a second                | The basis of the second state of the second state of the second st    | and bearing a                                                                                                    |
| 9 3                     |                                                                                                    | O data dasara ina na na na na na harara ana ana ana ana ana ana ana ana an                                                                                                    |
| I Angela                | Winderhanstellung arfejoraich                                                                                                    |                                                                                                    |
| e suum                  | Contract Restart                                                                                                    | Commission of the second                                                                                                    |
| () fremelike            | Deck Galaxies with in the solutioned Selected Internet.                                                                                                    |                                                                                                    |
| A Reference of          | © Winderhanzenfung erfolgreich                                                                                                    |                                                                                                    |
| A Beatrickies >         | Ally listing and the likebring working of the source interests institute.                                                                                                    | Wiederherstellung erfolgreich                                                                                                    |
| 10 Aug - 1              | (HATE)                                                                                                    |                                                                                                    |
|                         |                                                                                                    | Gateway Heisstart<br>Dem Gateway word in dem statistics of jelescher alleren Nasatart<br>Barryhfannes                                                                                                    |
| 🗇 official Revenues 🔹 👌 |                                                                                                    | Winderherstellung arfolgenich     Als fattes aus der Scherung wurden kal dat einer Lateware konnen                                                                                                    |
| B Januara >             |                                                                                                    |                                                                                                    |
| O stant +               |                                                                                                    | reens                                                                                                    |

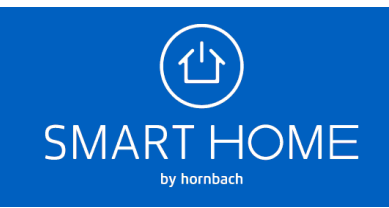